# 広島北キャンサーネット研修会 参加方法

## 1 パソコンから参加する場合

以下の URL から、事前に「ミーティング用 Zoom クライアント」をダウンロードして実行してください。 <u>https://zoom.us/download</u> (Zoom ダウンロードセンター) 開始時間になったら、招待 URL をクリックもしくは、ミーティング ID とパスコードを入力して参加で

きます。

### 2 スマートフォン、タブレットから参加する場合

以下の URL から、事前に「Zoom Cloud Meeting」をダウンロードしてください。

iPhone / iPad: <u>https://apps.apple.com/jp/app/zoom-cloud-meetings/id546505307</u>

Android: https://play.google.com/store/apps/details?id=us.zoom.videomeetings&hl=ja

開始時間になったら、招待 URL をクリックもしくは、ミーティング ID とパスコードを入力して参加できます。

### 3 事前のご案内

- ・必要な方は、上記の URL から Zoom を最新バージョンにアップデートしてください。
- ・パソコンからの参加が初めての方は、以下の URL からカメラ・マイク・スピーカーのテストを行ってください。

https://zoom.us/test (Zoom テストミーティング)

※詳しいやり方は、以下をご覧ください。

https://it-counselor.net/zoom-test-pc (Zoomの接続テストを参加前に実施する)

#### 4 接続トラブルが生じた場合

・一旦会議から退出をし、 PC を再起動した上で再度参加をお試しください。 再起動後も不都合がある場合は、別の PC で再度アクセスをお願いします。

・万一つながらない場合は、以下をご覧ください。
https://it-counselor.net/zoom-trouble-pc (Zoom のトラブルシューティングの流れ)

#### 【注意事項】

・表示するお名前は【フルネーム 所属施設】の記載をお願いします。

- ・ミーティング中は、他のアプリケーションを終了してください。
- ・講演中は「ミュート」ボタンをクリックして、自分の音声が聞こえないようにしてください。
- ・質疑応答の際は、チャット機能で送信してください。